### VPN

### **Configuring Cisco AnyConnect in Android**

#### **PURPOSE:**

- Download and Install Cisco AnyConnect
- Configure and Use Cisco AnyConnect

| Open the <b>Google Play Store</b> , and search for Cisco<br>AnyConnect or Cisco AnyConnect Secure Mobility | 10:34                                                                                                    |                                                                                                    | ▼⊿ 🖬 58%                                                                                                    |
|----------------------------------------------------------------------------------------------------|----------------------------------------------------------------------------------------------------|----------------------------------------------------------------------------------------------------|----------------------------------------------------------------------------------------------------|
| Client.                                                                                                    | ÷                                                                                                    |                                                                                                    | Q :                                                                                                    |
| Tap <b>Install.</b>                                                                                        |                                                                                                    | Cisco Secure<br>Client-AnyConne<br>Cisco Systems, Inc.                                                                                                    | ect                                                                                                    |
|                                                                                                    | <b>4.1★</b><br>12K reviews ⊙                                                                                                    | 5M+<br>Downloads                                                                                                    | Everyone O                                                                                                    |
|                                                                                                    |                                                                                                    | Install                                                                                                    |                                                                                                    |
|                                                                                                    | Check Secure Check  Check Secure Check  Check Secure Check  Check Secure Check  Check Secure Check  Check Secure Check  Check Secure Check  Check Secure Check Secure C | Image: Section of the section of the section of t | Constanting of the second second |
|                                                                                                    |                                                                                                    |                                                                                                    |                                                                                                    |
|                                                                                                    | About this app →<br>Connect to your network with the Cisco Secure Client<br>(formerly AnyConnect)                                                                                                    |                                                                                                    |                                                                                                    |
|                                                                                                    | Business                                                                                                    | Tools VPN & proxy                                                                                                    |                                                                                                    |

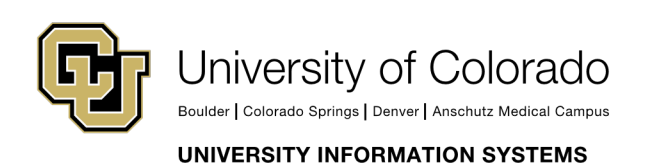

### VPN

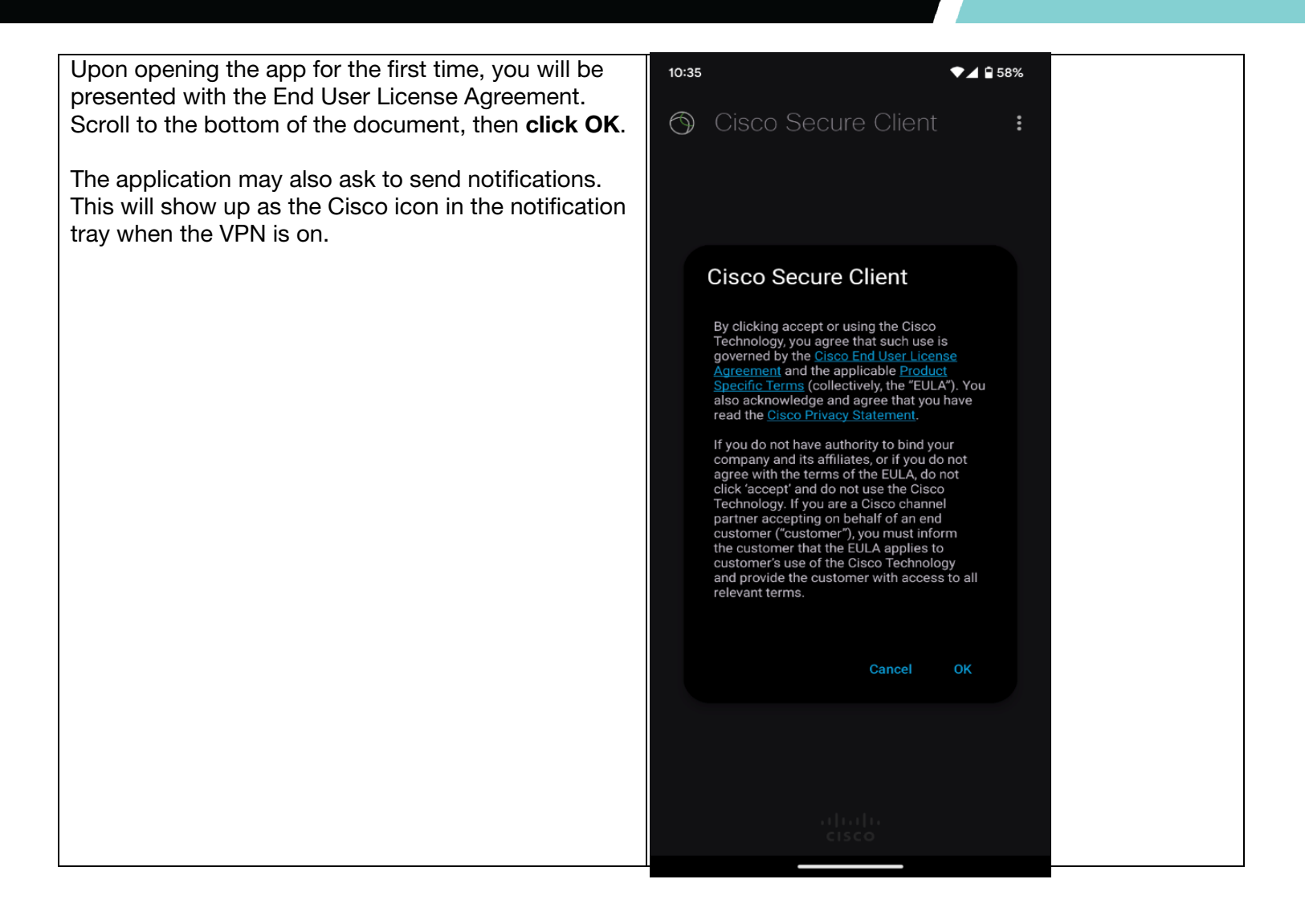

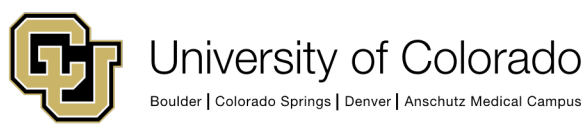

#### **Contact UIS**

Call: 303-860-4357 Email:help@cu.edu

UNIVERSITY INFORMATION SYSTEMS

#### VPN

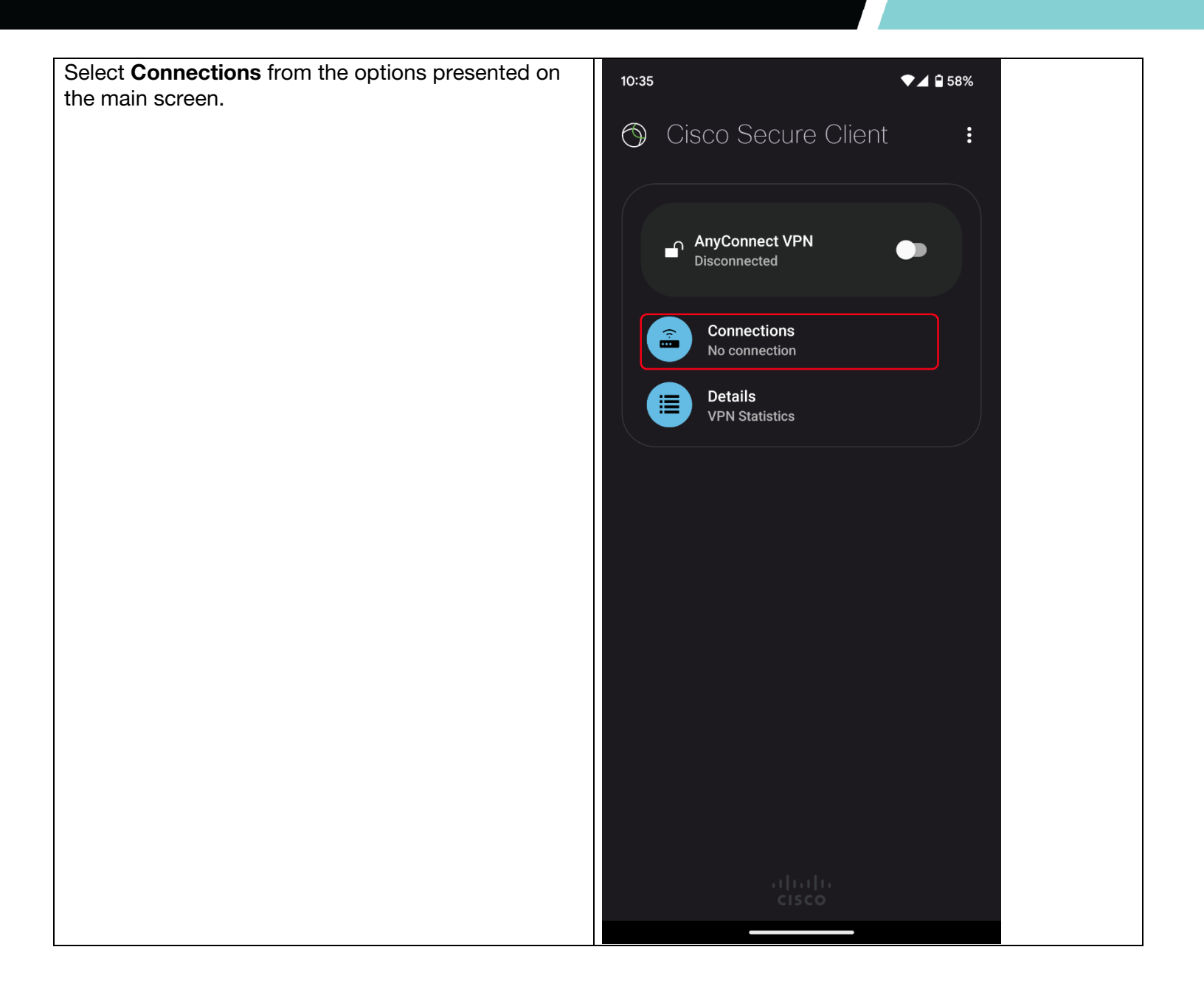

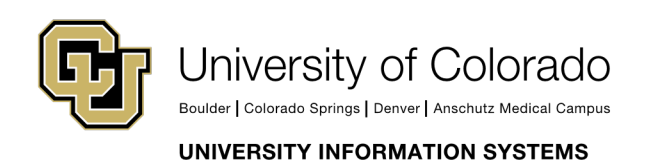

Contact UIS

VPN

On the next screen, **select the plus icon** and enter the server address: <u>https://vpn01.cu.edu/</u> Then tap **Done.** 

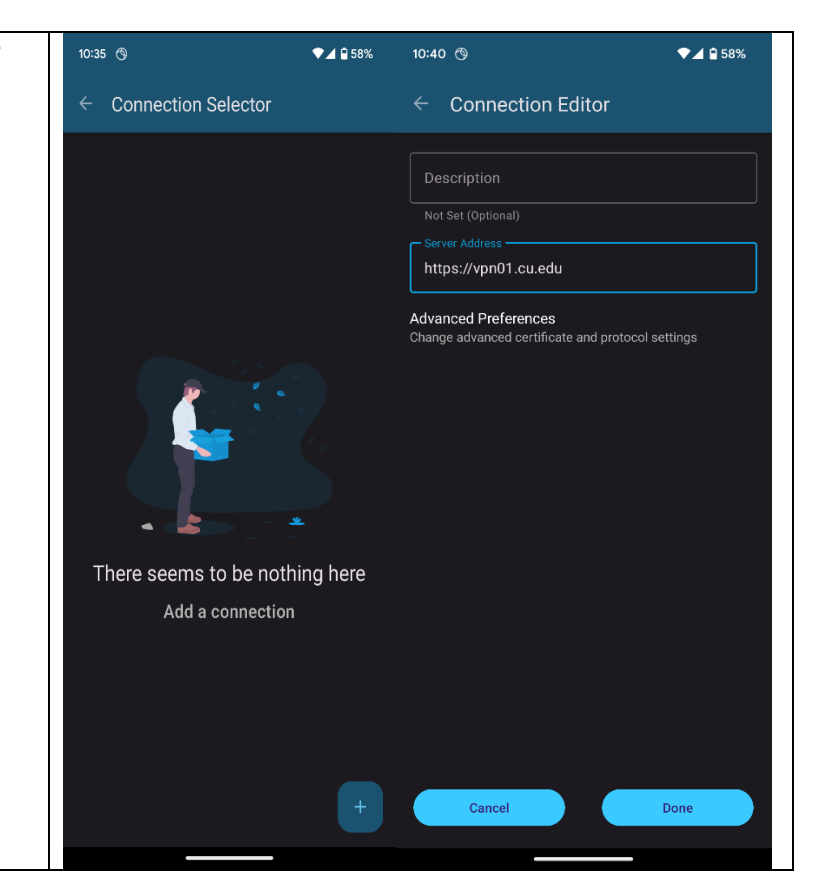

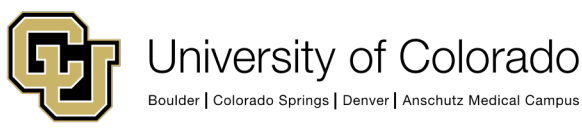

**Contact UIS** 

Call: 303-860-4357 Email:help@cu.edu

UNIVERSITY INFORMATION SYSTEMS

### VPN

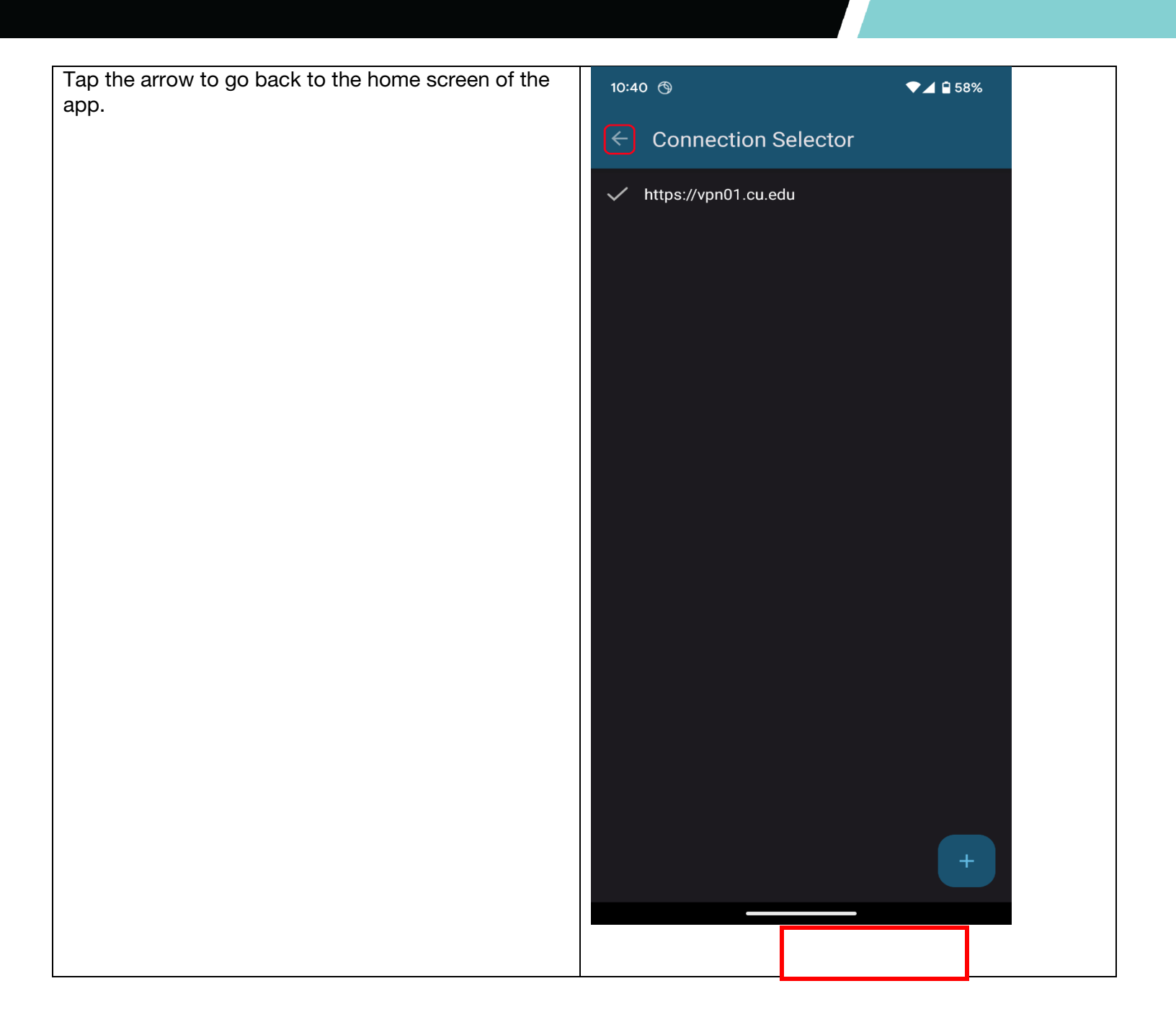

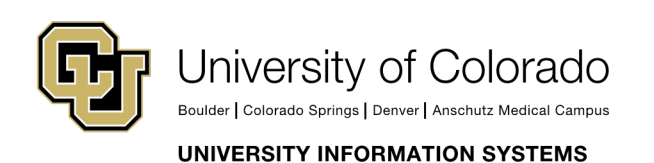

Contact UIS Call: 303-860-4357 Email:help@cu.edu

### VPN

The server address will then appear under Connections.

To connect, switch "OFF" to "ON" under AnyConnectVPN.

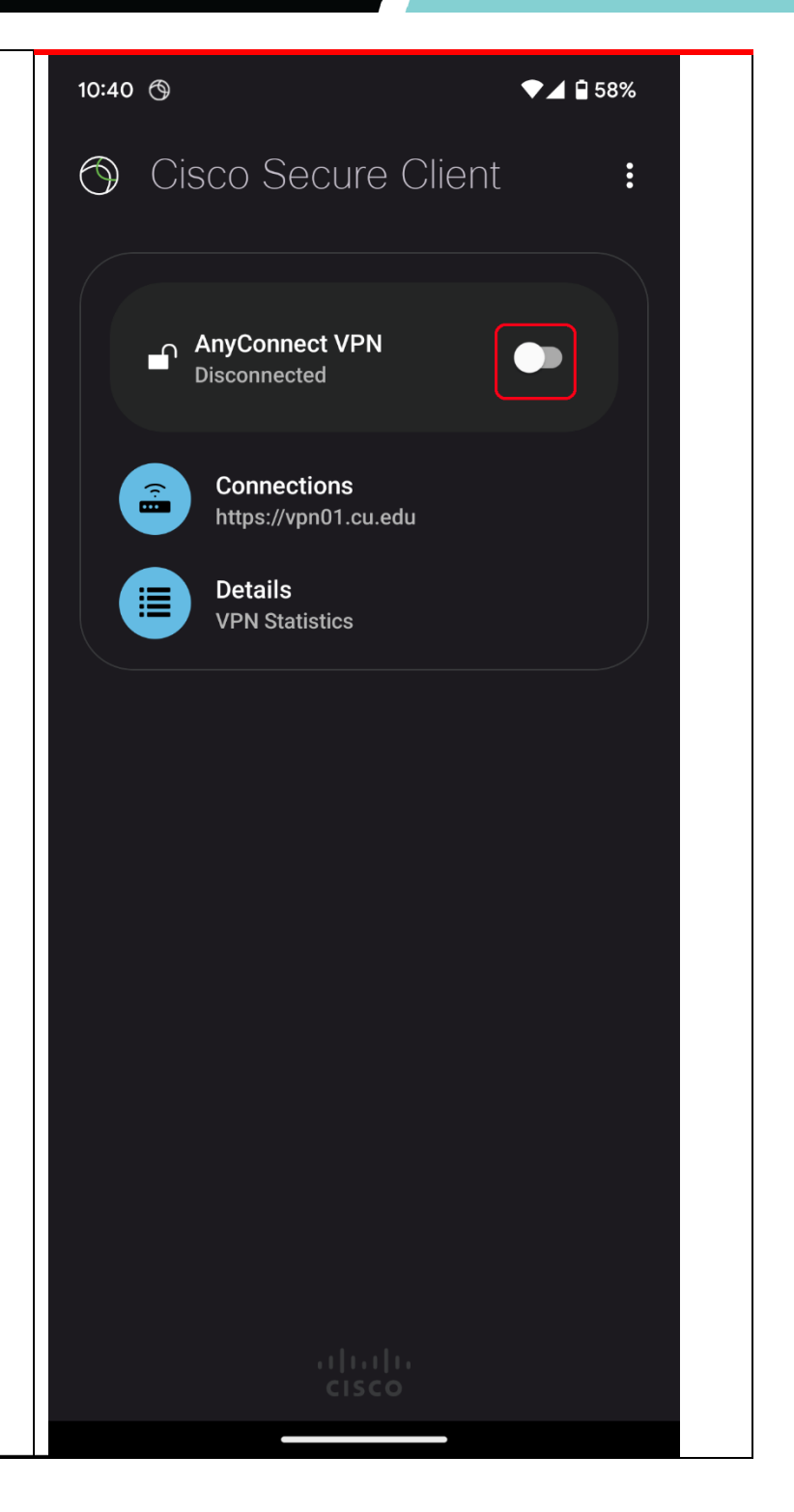

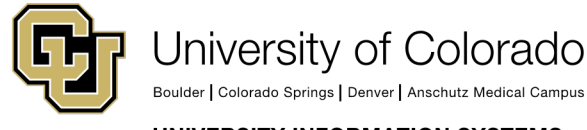

Contact UIS Call: 303-860-4357 Email:help@cu.edu

UNIVERSITY INFORMATION SYSTEMS

### VPN

Then, **enter your CU username and password and Duo Option** into the prompt that follows, and select **System-VPN-MFA** for the group, unless you have a specific application that you are using that needs Full Tunnel, and **press Connect**.

Type one of the Duo Options below in the **Seocnd Password** box. Afterwards it should properly show up as **Duo Option**.

If you do not have Duo set up, please contact the Service Desk.

| C        |                                                                                 | 58% |  |
|----------|---------------------------------------------------------------------------------|-----|--|
|          | Cisco Secure Client                                                             | •   |  |
|          |                                                                                 |     |  |
| С        | isco Secure Client                                                              |     |  |
| PI<br>Gr | ease enter your username and password.<br>oup:                                  |     |  |
|          | System-VPN-MFA 🗸                                                                |     |  |
|          | Username:                                                                       |     |  |
|          | username                                                                        |     |  |
|          | Password:                                                                       |     |  |
|          | • • • • • • • • • • • • • • •                                                   |     |  |
|          | Second Password:                                                                |     |  |
|          | • • • •                                                                         |     |  |
| [        | Show password                                                                   |     |  |
| D<br>-   | uo Options to authenticate your identity:<br>Type PUSH to receive a mobile push |     |  |
| -        | Type a 6-digit passcode from your Duo                                           |     |  |
| ۱۷<br>-  | Type PHONE to call your device                                                  |     |  |
| D        | uo Options are NOT case-sensitive                                               |     |  |
|          | Need help? Visit www.cu.edu/duo                                                 |     |  |
|          | Cancel <u>Connect</u>                                                           |     |  |
|          |                                                                                 |     |  |
|          |                                                                                 |     |  |
|          |                                                                                 |     |  |
|          |                                                                                 |     |  |

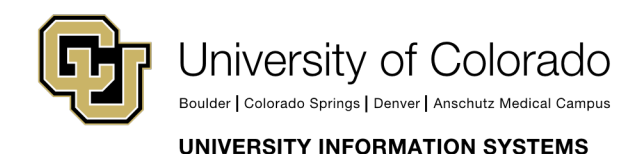

Contact UIS

#### **VPN**

| You'll then be prompted to accept the connection request. Click <b>OK</b> in the prompt.                                                  | Connection request<br>AnyConnect wants to set up a VPN<br>connection that allows it to monitor network<br>traffic. Only accept if you trust the source.<br>•••• appears at the top of your screen when<br>VPN is active. |
|----------------------------------------------------------------------------------------------------|----------------------------------------------------------------------------------------------------|
| You are now connected to the VPN. The AnyConnect<br>toggle will appear as "ON". To disconnect, toggle<br>"ON" to "OFF" and close the app. | <complex-block>     Image: All Solution Control</complex-block>                                                                                                    |

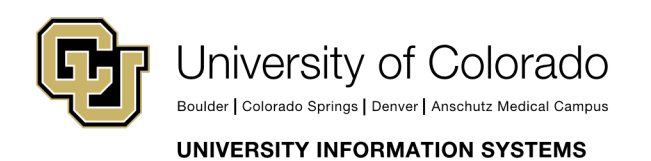